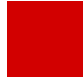

Hessisches Kultusministerium Referat Z.6 E-Government-Verfahren und Geschäftsprozessmanagement

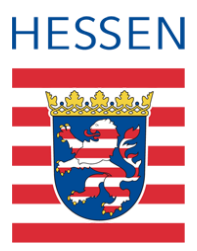

# Schnittstelle SAP-HCM LUSD

Personaldaten gematchter Personen bearbeiten

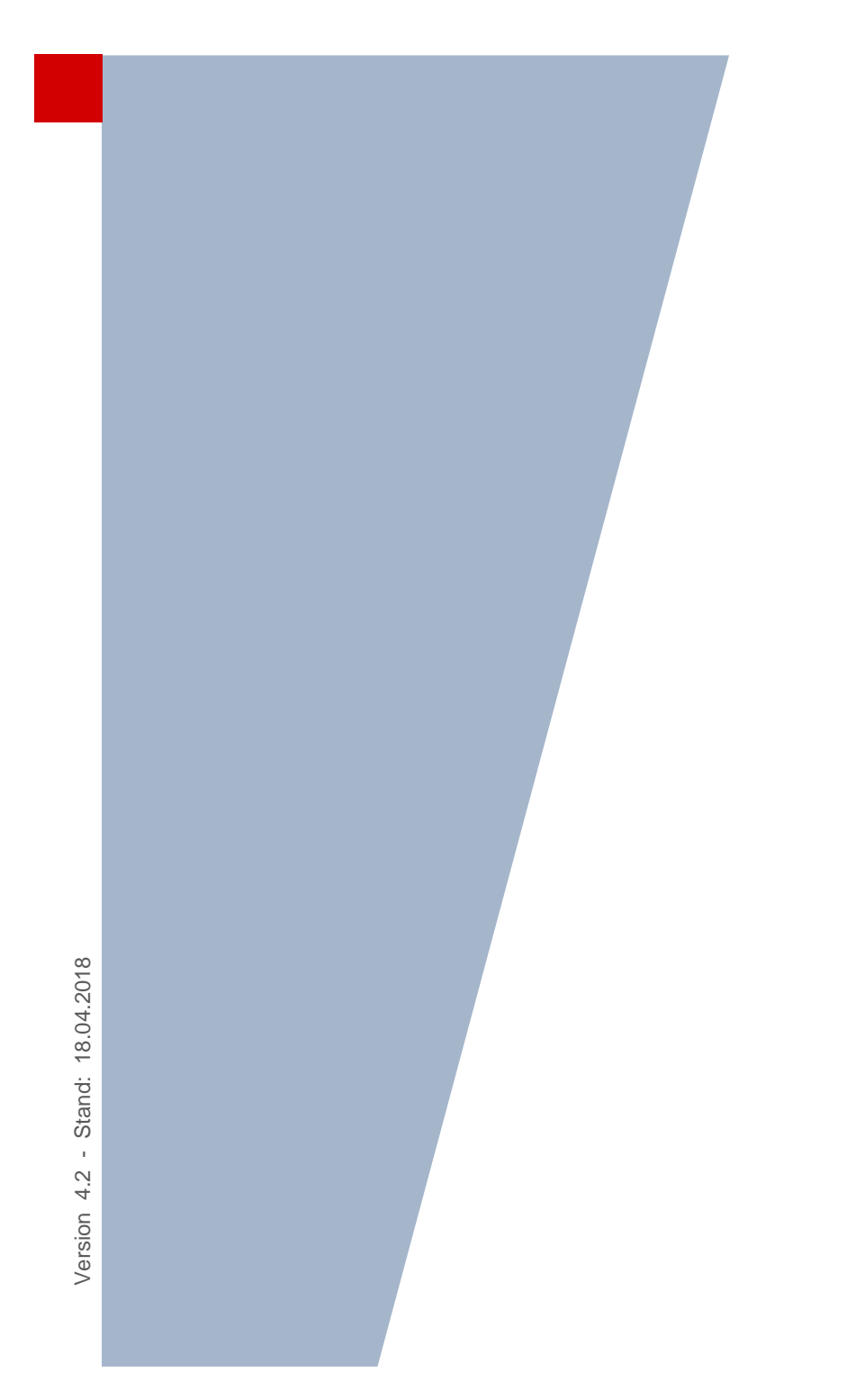

# Inhaltsverzeichnis

| Inha | It dies | ses Do                          | kuments 4                                                                                                    |
|------|---------|---------------------------------|----------------------------------------------------------------------------------------------------|
| 1    | Zielg   | ruppe.                          | 4                                                                                                    |
| 2    | Vora    | usgese                          | etzte Kenntnisse4                                                                                                    |
| 3    | Ergä    | nzende                          | a Informationen4                                                                                                    |
|      |         |                                 |                                                                                                    |
| Date | enänd   | erung                           | en bei gematchtem Personal 5                                                                                          |
| 4    | Date    | nändei                          | ungen des Staatlichen Schulamts in SAP5                                                                               |
|      | 4.1     | Vorha                           | ndene Personaldaten werden geändert oder ergänzt5                                                                     |
|      | 4.2     | Zuordi                          | ung einer Person zur Schule wird aufgehoben5                                                                          |
| 5    | Date    | nändei                          | ungen der Schule in der LUSD6                                                                                         |
|      | 5.1     | So erk                          | ennen Sie Ihre Datenänderungen in der LUSD6                                                                           |
|      | 5.2     | LUSD<br>5.2.1<br>5.2.2<br>5.2.3 | Datenänderungen erzeugen in <i>LUSDIK</i> Änderungsanträge mit Anträgen                                               |
|      | 5.3     | Hinwe<br>5.3.1                  | ise zu Änderungen im Register Personenbezogen9<br>Änderung des Wohnortes bei Orten mit Ortsteilen9                    |
|      | 5.4     | Hinwe<br>5.4.1                  | ise zu Änderungen im Register Stundenbilanz9<br>Änderungen bei Erhöhungen/Minderungen, Anrechnungen und Abordnungen10 |
| 6    | Der I   | Bericht                         | Personal-Änderungs-Historie                                                                                           |

# Allgemeine Hinweise

Alle verwendeten Personennamen und Leistungsdaten sind anonymisiert. Tatsächliche Übereinstimmungen sind zufällig und nicht beabsichtigt.

Die Bildschirm-Ausschnitte dienen lediglich der allgemeinen Darstellung des Sachverhalts und können in Inhalt und Schulform von den tatsächlich bei den Benutzern der LUSD verwendeten Daten abweichen.

Aus Gründen der besseren Lesbarkeit wird auf die gleichzeitige Verwendung männlicher und weiblicher Sprachformen verzichtet. Sämtliche Personenbezeichnungen gelten gleichwohl für beide Geschlechter.

# Symbole

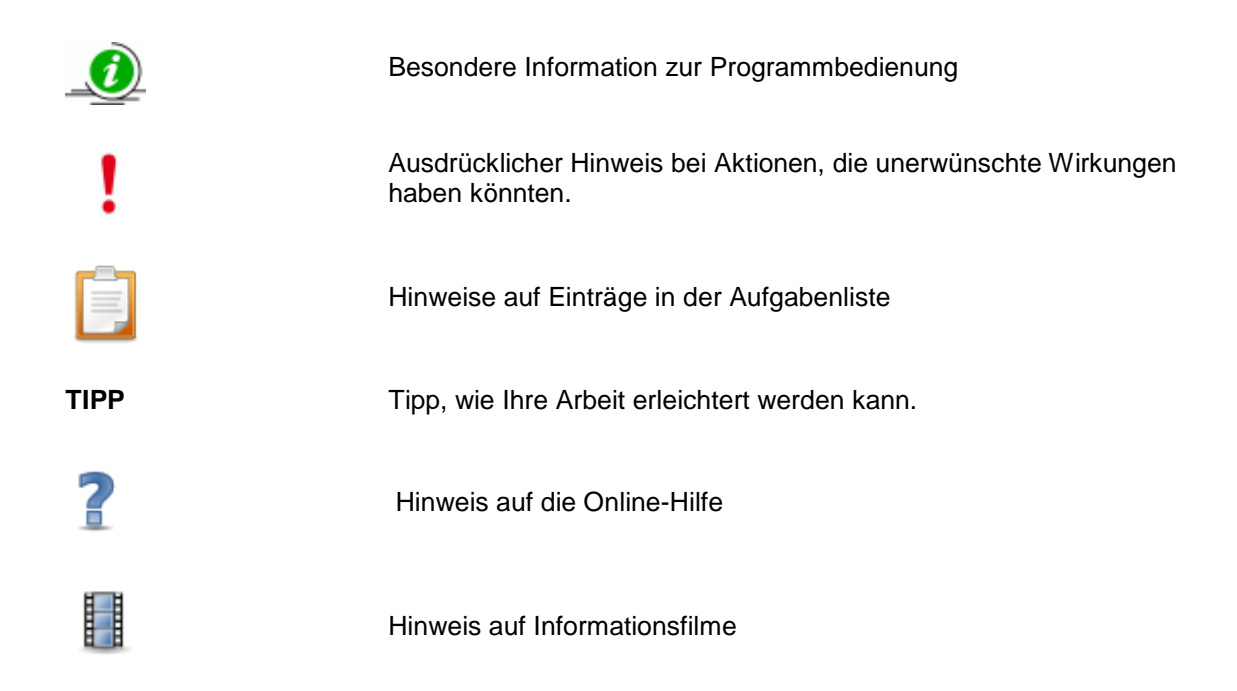

# Typografische Konventionen

| Fettschrift        | Vom Programm vorgegebene Bezeichnungen für Schaltflächen,<br>Dialogfenster etc. |
|--------------------|---------------------------------------------------------------------------------|
| Kursivschrift      | Vom Anwender eingegebene/gewählte Werte                                         |
| Kapitälchen        | Menüs bzw. Menüpunkte und Pfadangaben                                           |
| Blau unterstrichen | Verweis (Link)                                                                  |
| Blau hervorgehoben | Bezeichnung von Bereichen und Tabellen                                          |
| Rot hervorgehoben  | Bezeichnung von Registern                                                       |
| Grün hervorgehoben | Kennzeichnung von Informationen                                                 |

# Inhalt dieses Dokuments

Das vorliegende Dokument beschreibt was passiert, wenn Personaldaten von gematchten Personen geändert werden

→ siehe Kapitel 5.

- durch das Staatliche Schulamt in SAP → siehe Kapitel 4.
- durch die Schulen in der LUSD

In den Kapiteln <u>Fehler! Verweisquelle konnte nicht gefunden werden.</u> und <u>Fehler!</u> <u>Verweisquelle konnte nicht gefunden werden.</u> erhalten Sie wichtige Hinweise zur Datenpflege in der LUSD.

Kapitel <u>6</u> enthält Informationen zum Bericht **Personal-Änderungs-Historie**.

# 1 Zielgruppe

Diese Anleitung richtet sich an alle Anwender, die Personaldaten in der LUSD pflegen.

# 2 Vorausgesetzte Kenntnisse

Folgende Kenntnisse werden vorausgesetzt und daher in dieser Anleitung nicht näher beschrieben:

Der Umgang mit der LUSD-Lehrersuche

Kenntnisse im Umgang mit dem Abspeichern und Ausdrucken von Dateien

Kenntnisse zum Matchen von Personal sowie die von der Schnittstelle betroffenen Felder (siehe Anleitung: **Das Matchen von Personal** im LUSD Forum)

# 3 Ergänzende Informationen

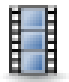

# Anschauliche Informationen per Tutorial!

Um Ihnen die Arbeiten rund um die Schnittstelle anschaulich zu erklären, haben wir kurze Informationsfilme (Tutorials) erstellt. Diese Tutorials finden Sie

im LUSD Forum > Anleitungen > SAP-HCM LUSD-Schnittstelle

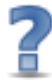

# Direkte Informationen online!

- Zu jeder Webseite der LUSD erhalten Sie die passende Hilfe.
- Sie erreichen die LUSD-Hilfe auf jeder Webseite der LUSD durch einen Klick auf die Schaltfläche Hilfe.

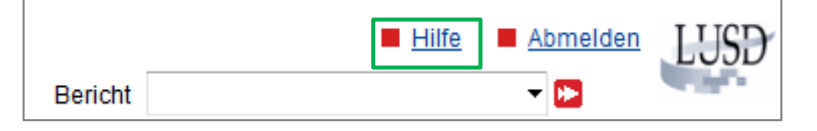

# 4 Datenänderungen des Staatlichen Schulamts in SAP

### 4.1 Vorhandene Personaldaten werden geändert oder ergänzt

Sobald das Staatliche Schulamt in SAP schnittstellenrelevante Personaldaten von gematchtem Personal ändert, werden diese Änderungen am nächsten Tag automatisch in die LUSD übernommen.

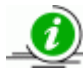

Sofern **ROTE** Einträge in der LUSD durch aktuelle SAP-Daten überschrieben werden, werden diese Einträge wieder **SCHWARZ**.

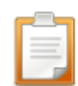

Die Schule wird über diese Personaldatenänderung durch folgenden Eintrag in der Aufgabenliste informiert (Webseite EXTRAS > AUFGABENLISTE - Regelgruppe **Personal)** 

Für xxx wurden aus SAP geänderte Personaldaten geliefert und in die LUSD übernommen

Die Schule sieht die Änderungen zudem im Bericht SCHULE > PERSONAL > **Personal-Änderungs-Historie.** Informationen zu diesem Bericht finden Sie in Kapitel <u>6</u> auf Seite <u>12</u>.

## 4.2 Zuordnung einer Person zur Schule wird aufgehoben

Sobald in SAP die Verbindung einer Person zu Ihrer Schule gelöst wird, wird diese Änderung am nächsten Tag automatisch in die LUSD übernommen. Damit erfolgt kein Datenaustausch mit SAP mehr und in der LUSD steht bei dieser Person im Feld **SAP-Nummer** kein Eintrag mehr.

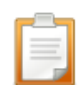

Die Schule wird über diese Personaländerung durch folgenden Eintrag in der Aufgabenliste informiert (Webseite EXTRAS > AUFGABENLISTE - Regelgruppe **Personal**):

Für xy wurde die Kopplung der Personaldaten an SAP aufgehoben und die SAP-Personalnummer entfernt.

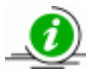

Gründe dafür, dass eine Person in SAP Ihrer Schule nicht mehr zugeordnet ist, können sein:

- die Freistellungsphase der Altersteilzeit der Lehrkraft ist ausgelaufen.
- die Abordnung der Lehrkraft ist beendet.
- die Lehrkraft ist versetzt.
- die Lehrkraft ist nicht beschäftigt.

Die Schule sieht die Änderung zudem im Bericht SCHULE > PERSONAL > **Personal-Änderungs-Historie.** Informationen zu diesem Bericht finden Sie in Kapitel <u>6</u> auf Seite <u>12</u>.

# 5 Datenänderungen der Schule in der LUSD

Sobald Sie in der LUSD für gematchtes Personal schnittstellenrelevante Personaldaten ändern

werden die geänderten Einträge in der LUSD ROT markiert (siehe 5.1).

werden Änderungsanträge erzeugt, die der zuständige Mitarbeiter im Staatlichen Schulamt in *LUSDIK* sieht und teilweise bearbeiten kann (siehe <u>5.2</u>).

Es erscheint folgende Meldung:

Sie haben Daten eines SAP-Lehrers geändert. Bei der Speicherung wird der Sachbearbeiter des Staatlichen Schulamtes über die neuen Werte informiert.

#### 5.1 So erkennen Sie Ihre Datenänderungen in der LUSD

Ein Eintrag bleibt in der LUSD solange **ROT**, bis die beantragte Änderung durch das Staatliche Schulamt in SAP bearbeitet ist (siehe Punkt <u>4</u>).

| Schule > Personal > Per    | sonal bearbeiten      |                         |                         | Q 🕀                | 🛛 🛃 Personal 5 / 8 |
|----------------------------|-----------------------|-------------------------|-------------------------|--------------------|--------------------|
| Pluhar, Polly - pol - 6321 | 00 - Berufliche Schul | e G - Frankfurt am Main |                         |                    |                    |
| Personenbezogen            | Schulbezogen          | Unterrichtsbezogen      | Stundenbilanz           | UV-Einsatz         |                    |
| Persönliche Daten          |                       | Dien                    | stbezogene Daten        |                    |                    |
| Titel                      |                       | SAP-                    | Personalnr.             | 80038040           |                    |
| Nachname*                  | name* Pluhar          |                         |                         | Lehrer             | ~                  |
| Namenszusatz               | - Kein Eintrag -      | V Diens                 | ststelle                | 632100 - Beruflich | e Schule G         |
| Vorname*                   | Polly                 | Diens                   | stbezeichnung*          | Studienrätin       | $\sim$             |
| Geboren am*                | 24.07.1980            | Vertra                  | agsart*                 | B auf Probe        | $\checkmark$       |
| Geschlecht*                | weiblich              | Einst                   | ellungsqualifikationen* | Lehrämter          | $\checkmark$       |
| Staatsangehörigkeit*       | deutsch               | schul                   | internes Kürzel*        | pol                |                    |
| Adresse                    | 1                     | Kom                     | munikation              |                    |                    |
| PLZ*                       | 65549                 | PI2 Telef               | on                      |                    |                    |
| Ort*                       | Limburg               | Mobi                    | telefon                 |                    |                    |
| Straße / Hausnummer*       | Birkenweg 8           | E-Ma                    | il                      |                    |                    |
|                            |                       | Fax                     |                         |                    |                    |

Abb. 1 Beispiel für Datenänderungen in der Gruppe Person

| Persor                          | nenbezogen                         | Schulbezogen Unterrichtsbezo        | ogen       | Stundenbilanz U         | JV-Einsatz                            |           |
|---------------------------------|------------------------------------|-------------------------------------|------------|-------------------------|---------------------------------------|-----------|
| Halbjahr/                       | /Semester                          | 2017/2                              | Pflichtstu | unden 24                | 4,50                                  | 0         |
| Erhöhur                         | ngen / Minderu                     | ngen                                |            |                         |                                       |           |
| +/-Std*                         | Grund                              | Anmerkung                           | Abordnu    | ungen / Freistellungen  | (WPZU)                                |           |
| -3.00                           | TZ-Teilzeit                        | Teamleiter Berufsfachschule Elekt   |            | Dienststelle            | Grund                                 | Anmerkung |
| -,                              |                                    |                                     | -13,00     | 511100 - Gymnasium<br>D | PZAB-<br>PISt.Zuordnung<br>a.and.Sch. |           |
|                                 |                                    |                                     |            |                         |                                       |           |
| Anrechn                         | nungen                             | + 🛛 🖬                               | 0          |                         |                                       |           |
| Anrechn<br>+/-Std*              | nungen<br>Grund                    | 🕂 🖉 🗊                               |            |                         |                                       |           |
| Anrechn<br>+/-Std*<br>Keine Eii | Grund<br>Grund<br>Inträge zur Anze | Anmerkung<br>ige vorhanden<br>+ 2 0 |            |                         |                                       |           |

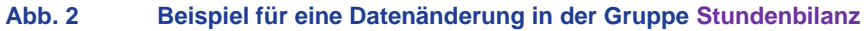

## 5.2 LUSD-Datenänderungen erzeugen in LUSDIK Änderungsanträge mit Anträgen

#### 5.2.1 Welcher Unterschied besteht zwischen einem Antrag und einem Änderungsantrag?

 Jede f
ür ein SAP-Personal gespeicherte, schnittstellenrelevante LUSDÄnderung erzeugt in LUSDIK einen Antrag, den das Staatliche Schulamt sehen kann.

Jeder Antrag ist einer Person UND einer der folgenden Gruppen zugeordnet:

- Person

- Einstellungsqualifikationen
- Stundenbilanz
- Stundenbilanz Details
- Alle Anträge einer Person werden in einem Änderungsantrag zusammengefasst.

Folgendes Beispiel soll diesen Sachverhalt erläutern (

Abb. 3):

- Die Berufliche Schule G (632100) hat für 2 Personen (Susan Baumgärtner sowie Polly Pluhar) Änderungen beantragt und damit 2 Änderungsanträge erzeugt.
- Der Änderungsantrag von beispielsweise Frau *Polly Pluhar* enthält einen Antrag zur Gruppe **Person** und zwei Anträge zur Gruppe **AntragStundenbilanzenDetails**:

| s liegen insgesamt 2 Ä                                              | nderungsanträge zur B           | earbeitung vor.          |                           |                                                                                    |                                      | <u></u>          |  |
|---------------------------------------------------------------------|---------------------------------|--------------------------|---------------------------|------------------------------------------------------------------------------------|--------------------------------------|------------------|--|
| Alle Anträge zum PDE Export aus                                     | vählen                          | Ār                       | nderungsanträge sortieren | Anträge nach Antragsstatus filtern: Alle anzeigen                                  |                                      |                  |  |
| Berufliche Schule G (632100) (2<br>Ten.: 140 (969) 111111<br>L DL W | Änderungsanträge)               |                          |                           |                                                                                    |                                      |                  |  |
| DienstStNr                                                          | Nachname                        | Vorname                  | PerNr                     | PersonalBereich                                                                    | PersonalA                            | rt               |  |
| 632100                                                              | Baumgärtner                     | Susan                    | 80005657                  | 6321                                                                               | Lehrer                               |                  |  |
| AntragPerson                                                        | Datum: 26.04.2018 14:17         |                          |                           | Gültigkeit der Änderung                                                            | Offen 🗸                              | Änderung ablehne |  |
| 26.04.2018 14:17:07                                                 |                                 | Str Langstr. 50          |                           | → Langstr. 30                                                                      | Offen 🗸                              |                  |  |
| DienstStNr                                                          | Nachname                        | Vorname                  | PerNr                     | PersonalBereich                                                                    | PersonalArt                          |                  |  |
| 632100                                                              | Pluhar                          | Polly                    | 80038040                  | 6321                                                                               | Lehrer                               |                  |  |
| AntragPerson                                                        | Datum: 26.04.2018 14:15         |                          |                           | C G                                                                                | Offen 💙<br>ültigkeit der Änderung: - | Anderung ablehne |  |
| 26.04.2018 14:15:31                                                 |                                 | Str Raiffeisenstraße 5-0 |                           | → Brikenweg 6                                                                      | Offen 🗸                              |                  |  |
| 🗌 🧮 Antrag Stundenbilanzen                                          | Details Datum: 26.04.2018 14:16 |                          |                           |                                                                                    | Offen 🗸                              | Änderung ablehne |  |
|                                                                     |                                 |                          | Erstellun                 | gen                                                                                |                                      |                  |  |
|                                                                     |                                 |                          | Löschung                  | gen                                                                                |                                      |                  |  |
| 26.04.2018 14:16:51                                                 | EBZ: 1                          | -25,00 Wochenstunden     | Gri                       | und: ELTZ-Elternzeit<br>Itigkeit der Änderung: 19.04.2018 - 31.12.2                | 999                                  | Offen 🗸          |  |
|                                                                     |                                 |                          | Änderung                  | gen                                                                                |                                      |                  |  |
| 26.04.2018 14:16:42                                                 | EBZ: 2                          | +13,00 Wochenstunden     | Gri                       | und: TZELTZ-Teilzeit whrd. Elternz.<br>Itigkeit der Änderung: 20.04.2018 - 12.01.2 | 019                                  | Offen 🗸          |  |
| 26.04.2018.14:16:42                                                 | WStd:                           | 13,00                    |                           | → -3,00                                                                            |                                      |                  |  |

Abb. 3 Beispiel für Änderungsanträge einer Schule in LUSDIK

#### 5.2.2 Was passiert mit den Anträgen?

Alle Anträge einer Person werden in einem Änderungsantrag zusammengefasst und dabei in einer der folgenden Gruppen "gesammelt": Person, Einstellungsqualifikationen, Stundenbilanz, StundenbilanzDetails.

| Ein Antrag ist erledigt, sobald                                                                                                    | Auswirkung in LUSD                                                                                                    |  |  |  |  |  |
|----------------------------------------------------------------------------------------------------|----------------------------------------------------------------------------------------------------|--|--|--|--|--|
| das Schulamt den Antrag in<br>LUSDIK ablehnt und                                                                                                | Der rote Eintrag in der LUSD wird über Nacht mit dem<br>ursprünglichen Eintrag aus SAP überschrieben und wieder                                                                                                    |  |  |  |  |  |
| die Ablehnung über Nacht in die LUSD übernommen wurde.                                                                                          | schwarz angezeigt.                                                                                                    |  |  |  |  |  |
| das Schulamt in SAP <b>die</b><br>Änderungen des Antrages<br>übernommen hat und<br>die SAP-Änderung über Nacht in<br>die LUSD übernommen wurde. | <ul> <li>Der neue Eintrag aus SAP wird schwarz angezeigt.</li> <li>Auf der Webseite Extras &gt; AUFGABENLISTE in der<br/>Regelgruppe <b>Personal</b> steht der Aufgabenlisteneintrag:</li> <li><i>Für xxx wurden aus SAP geänderte Personaldater</i><br/><i>geliefert und in die LUSD übernommen.</i></li> <li>Die konkreten Änderungen sehen Sie im Bericht SCHULE<br/>&gt; PERSONAL &gt; <b>Personal-Änderungs-Historie.</b><br/>Informationen zu diesem Bericht finden Sie in Kapitel <u>6</u><br/>auf Seite <u>12</u>.</li> </ul> |  |  |  |  |  |

#### 5.2.3 Warum bleiben Änderungen in der LUSD so lange ROT?

Solange ein Eintrag in der LUSD **ROT** ist, wissen Sie, dass der Antrag beim Staatlichen Schulamt noch in Bearbeitung ist.

Gründe dafür können sein:

Das Staatliche Schulamt wartet mit der Bearbeitung, bis es entscheiden kann (u.U. fehlen z.B. noch Unterlagen).

 Das Staatliche Schulamt kann aufgrund von Benutzersperrungen oder sonstigen technisch bedingten Pflegezeiten nicht im SAP-System Personalwesen arbeiten und daher keine Änderungsanträge bearbeiten.

Den Kalender mit diesen Terminen finden Sie im **Mitarbeiterportal** unter dem Menüpunkt SAP-INFORMATIONEN > Wartungskalender.

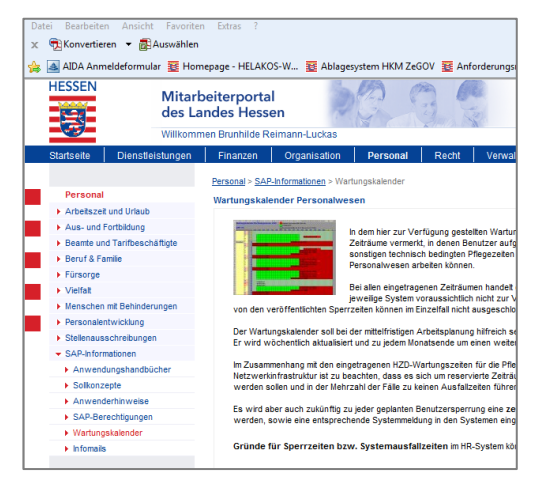

## 5.3 Hinweise zu Änderungen im Register Personenbezogen

#### 5.3.1 Änderung des Wohnortes bei Orten mit Ortsteilen

Bei gematchtem Personal kommt in der LUSD im Feld **Ort** nur der Hauptort an. Alle in der LUSD bisher eingegebenen Unterorte werden überschrieben.

#### Grund

Die Schnittstelle kann das in SAP vorhandene Feld für den Ortsteil nicht in die LUSD liefern, da in der LUSD dafür kein Feld vorhanden ist.

#### Konsequenz

Das Eintragen eines Ortsteils in der LUSD macht keinen Sinn. Bis auf Weiteres müssen Sie mit der Anzeige des Hauptortes "leben".

### 5.4 Hinweise zu Änderungen im Register Stundenbilanz

Welche Werte aus SAP in welchen LUSD-Bereich übernommen werden, sehen Sie in der Liste Übersicht Gründe Stundenbilanz (Abb. 4).

#### Diese Liste finden

Schulen im LUSD FORUM > ANLEITUNGEN > SAP-HCM LUSD-SCHNITTSTELLE

Schulämter im SAP-Handbuch

|             | Kürzel in SAP<br>Erhöhungen/Minderungen, Anrechnungen und Abordnungen/Freistellungen (WPZU) |                  |                                                                                       |                                                                                                    |  |  |  |  |  |  |
|-------------|---------------------------------------------------------------------------------------------|------------------|---------------------------------------------------------------------------------------|----------------------------------------------------------------------------------------------------|--|--|--|--|--|--|
| ANRIS       | Anrechnun                                                                                   | g dienstlicher 1 | Fätigkeiten                                                                           |                                                                                                    |  |  |  |  |  |  |
| Kürzel in S | SAP im IT 900                                                                               | 7                | LUSD Webseite Schule > Personal<br>- Register Stundenbilanz<br>- Bereich Anrechnungen | Erläuterung                                                                                            |  |  |  |  |  |  |
| Grund       | Funktion                                                                                    | Funktionsart     |                                                                                       |                                                                                                    |  |  |  |  |  |  |
| DBFZ        |                                                                                             |                  | Diagnostik, Beratung, Förd. BFZ                                                       | Diagnostik, Beratung, Förderung durch Beratungs- und Förderzentrum (nicht Inklusive<br>Beschulung-IB-) |  |  |  |  |  |  |
| GOS         | 1                                                                                           |                  | mind. 8 WoStd. in Gym. Oberst.                                                        | Unterrichtseinsatz in der gymnasialen Oberstufe mit mind. 8 Wochenstunden                              |  |  |  |  |  |  |
| ITBE        |                                                                                             |                  | IT-Beauftragte (inh. Schule)                                                          | IT-Beauftragte (innerhalb Schule)                                                                      |  |  |  |  |  |  |
| LTGD        |                                                                                             |                  | Leitungsdeputat                                                                       | Deputat für weitere Schulleitungsaufgaben                                                              |  |  |  |  |  |  |
| LTRD        |                                                                                             |                  | Leiterdeputat                                                                         | Deputat für Schulleiter/innen                                                                          |  |  |  |  |  |  |
| OVPR        |                                                                                             |                  | örtliche Vertrauensleute                                                              |                                                                                                    |  |  |  |  |  |  |
| PR          |                                                                                             |                  | Schulpersonalrat                                                                      |                                                                                                    |  |  |  |  |  |  |
| QUISA       | QILK                                                                                        |                  | QuiS-Ausbildung Lehrkraft                                                             | QuiS-Ausbildung Lehrkraft                                                                              |  |  |  |  |  |  |
| QUISA       | QIME                                                                                        |                  | QuiS-Ausbilder/Mentor                                                                 | QuiS-Ausbilder/in bzw. Mentor/in                                                                       |  |  |  |  |  |  |
| SD          |                                                                                             |                  | Schuldeputat                                                                          |                                                                                                    |  |  |  |  |  |  |
| SZGV        | BIST                                                                                        |                  | Schulkoord. Bildungsstandards                                                         | Schulkoordinator/in für Bildungsstandards                                                              |  |  |  |  |  |  |
| SZGV        | LTGZ                                                                                        |                  | zus.LTGD a. Zuschlag z. Grundunter.vers.                                              | zusätzliches Deputat für weitere Schulleitungsaufgaben aus Zuschlag zur<br>Grundunterrichtsversorgung  |  |  |  |  |  |  |
| SZGV        | LTRZ                                                                                        |                  | zus.LTRD a. Zuschlag z. Grundunter.vers.                                              | zusätzliches Deputat für Schulleiter/innen aus Zuschlag zur Grundunterrichtsversorgung                 |  |  |  |  |  |  |
| SZGV        | SDZ                                                                                         |                  | zus. SD a. Zuschlag z. Grundunter.vers.                                               | zusätzliches Schuldeputat aus Zuschlag zur Grundunterrichtsversorgung                                  |  |  |  |  |  |  |
| U20S        |                                                                                             |                  | mind. 8 WoStd.n.20 Uhr/Samstag                                                        | Unterrichtseinsatz mit mind. 8 Wochenstunden nach 20 Uhr oder an Samstagen                             |  |  |  |  |  |  |
| UMS         |                                                                                             |                  | Unterricht mehrere Schulen                                                            | Anrechnung wegen Unterrichtseinsatz an mehreren Schulen                                                |  |  |  |  |  |  |
| VRES        |                                                                                             |                  | Vertretungsreserve                                                                    | Mobile Vertretungsreserve, die nicht gem. Erlass verwendet wird                                        |  |  |  |  |  |  |
| WEIS        | BORI                                                                                        |                  | Schulkoord. Berufsorientierung                                                        | Schulkoordinator/in für Berufsorientierung (OloV)                                                      |  |  |  |  |  |  |
| WEIS        | QSV                                                                                         |                  | Qualifizierte Schulvorbereitung                                                       | Qualifizierte Schulvorbereitung                                                                        |  |  |  |  |  |  |
|             |                                                                                             |                  |                                                                                       |                                                                                                    |  |  |  |  |  |  |

#### Abb. 4 Liste "Übersicht Gründe Stundenbilanz" - Beispielseite ANRIS

## 5.4.1 Änderungen bei Erhöhungen/Minderungen, Anrechnungen und Abordnungen

#### Löschen von Erhöhungen/Minderungen, Anrechnungen und Abordnungen

Sobald Sie bei einer gematchten Person einen Eintrag mit dem Symbol 🔟 löschen, erscheint zwar die Meldung:

Sie haben Daten eines SAP-Lehrers geändert. Bei der Speicherung wird der Sachbearbeiter des Staatlichen Schulamtes über die neuen Werte informiert.

Der Eintrag jedoch verschwindet, statt solange **ROT** stehen zu bleiben, bis das Schulamt Ihre Änderung bearbeitet hat.

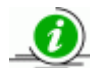

#### Wir empfehlen folgendes Vorgehen:

Bearbeiten Sie den Eintrag mit Hilfe des Symbols 2. Geben Sie im Feld Stunden den Wert 0 ein. Diese Eingabe bleibt in der LUSD solange in **ROT** stehen, bis das Schulamt Ihre Änderung bearbeitet hat

#### Neuberechnung der Unterrichtswirksamen Stunden

Wenn Sie in der LUSD Änderungen in den Bereichen **Erhöhungen/Minderungen**, **Anrechnungen/Freistellungen** und/oder **Abordnungen** vornehmen, errechnet sich der Eintrag im Feld **Unterrichtswirksamen Std**. nicht automatisch neu.

Sobald das Schulamt Ihre beantragten Änderungen in SAP eingegeben hat, wird der dann neue Wert über die Schnittstelle in die LUSD übernommen.

## Korrigierte Reststunden (Übertrag in folgendes Halbjahr) bearbeiten

Eine fehlende Datenpflege in den vergangenen Jahren kann hier zur Anzeige unsinniger Stundenzahlen führen und sollte deshalb korrigiert werden.

Tragen Sie für jede gematchte Lehrkraft auf der Webseite SCHULE > PERSONAL > PERSONAL BEARBEITEN im Register **Stundenbilanz** im Feld **korrigierte Reststunden (Übertrag in folgendes Halbjahr)** die korrekten Reststunden des aktuellen Halbjahres ein (auch negative Werte sind möglich) oder setzen Sie den Wert auf *0,00* (Abb. 5).

Der Wert des Feldes korrigierte Reststunden wird bei Halbjahreswechsel automatisch in das Feld Übertrag korr. Reststd aus vorher. Halbjahr übernommen.

|                             | nenbezogen                     | ochdibezogen onte       | mentabezog      | en                 | Stundenblianz                            | 0.44              | LIIIbatz                              |                      |
|-----------------------------|--------------------------------|-------------------------|-----------------|--------------------|------------------------------------------|-------------------|---------------------------------------|----------------------|
| lalbjahr                    | /Semester                      | 2017/2                  | ~               | Pflichtstu         | Inden                                    | 26,00             | )                                     | 2                    |
| rhöhur                      | ngen / Minderunge              | n                       |                 | Abordou            | mann / Ensistellum                       |                   | 0711)                                 |                      |
| +/-Std*                     | Grund                          | Anmerkung               |                 | Abordhu            | ingen / Freistellung                     | gen (w            |                                       |                      |
| 2 00                        | AZUV-Ausgleich                 |                         |                 | +/-Std*            | Dienststelle                             | G                 | rund                                  | Anmerkung            |
| 2,00                        | zusatzi.UntStd                 |                         |                 | -3,00              | 972200 - Beruflich<br>Schule J           | e Pž<br>Pl<br>a.a | ZAB-<br>St.Zuordnung<br>and.Sch.      |                      |
| nrechr                      | ningen                         |                         | + 🛛 🔟           |                    |                                          |                   |                                       |                      |
| +/-Std*                     | Grund                          | Anmerkung               |                 |                    |                                          |                   |                                       |                      |
|                             |                                |                         |                 |                    |                                          |                   |                                       |                      |
| 1,00                        | GOS-mind. 8<br>WoStd. in GOSt. |                         |                 |                    |                                          |                   |                                       |                      |
| 1,00                        | GOS-mind. 8<br>WoStd. in GOSt. |                         |                 |                    |                                          |                   |                                       |                      |
| -1,00                       | GOS-mind. 8<br>WoStd. in GOSt. |                         | + 🖉 🔟           |                    |                                          |                   |                                       |                      |
| -1,00                       | GOS-mind. 8<br>WoStd. in GOSt. |                         | + 🖉 🛍           |                    |                                          |                   |                                       | + 🖉 🛱                |
| -1,00<br>Jnterrici          | GOS-mind. 8<br>WoStd. in GOSt. | - UV-Stunden            | +               | Übe                | rtrag korr. Reststd.<br>vorher. Halbjahr | =                 | Reststunden<br>Unterrichtsver         | 🕈 🖉 🛍<br>rpflichtung |
| -1,00<br>Unterrici<br>20,00 | GOS-mind. 8<br>WoStd. in GOSt. | - UV-Stunden<br>- 17,00 | + 🖉 🕅<br>+<br>+ | Übe<br>aus<br>1,00 | rtrag korr. Reststd.<br>vorher. Halbjahr | =                 | Reststunden<br>Unterrichtsver<br>4,00 | 🕈 🖉 🛍                |

Abb. 5 Webseite PERSONAL BEARBEITEN - Eintragen der korrigierten Reststunden

# 6 Der Bericht Personal-Änderungs-Historie

Webseite EXTRAS > BERICHTSVERWALTUNG > SCHULE > PERSONAL

Der Bericht Personal-Änderungs-Historie ...

- dokumentiert alle vorgenommenen Datenänderungen der Gruppen Person, Stundenbilanz und StundenbilanzDetails.
- wird als Excel-Datei ausgegeben. Dabei wird für jede Lehrkraft ein Tabellenblatt erzeugt.

| 20.02.2014             | 0                | 0                               | 0 |
|------------------------|------------------|---------------------------------|---|
| 13:07:11<br>20.02.2014 | 0                | 0                               | 0 |
| Tabellenblatt1         | Tabellenblatt2 / | Tabellenblatt3 / Tabellenblatt4 |   |

Abb. 6 Bericht Personal-Änderungs-Historie - Ansicht der Datenblätter

| Gymna             | Gymnasium A, 60488 Frankfurt am Main |                |            |                        |              |                                | 03.04.2013   |                     |            |                   |             |            |
|-------------------|--------------------------------------|----------------|------------|------------------------|--------------|--------------------------------|--------------|---------------------|------------|-------------------|-------------|------------|
|                   |                                      |                |            |                        |              |                                | 2012/20      | 13 2.Hj             |            |                   |             |            |
| Person            | al-Ändei                             | rungsbla       | att        |                        |              |                                |              |                     |            |                   |             |            |
| Bergha            | ius, Ursu                            | ıla            |            |                        |              | Kürzel                         | BEHS         |                     |            |                   |             |            |
| geändert<br>durch | geändert<br>am                       | Pers. Nr.      | Titel      | Änd. Datum             | Nachname     | Änd. Datum                     | Namensz.     | Änd. Datum          | Vorname    | Änd. Datum        | Geb. Datum  | Änd. Datur |
| csctest02         | 03.04.2013<br>10:35:57               | 70002144       | Dr.        | 03.04.2013<br>10:35:41 | Berghaus     |                                |              |                     | Ursula     |                   | 26.05.1950  |            |
| csctest02         | 03.04.2013<br>10:35:57               | 70002144       | Dr.        | 03.04.2013<br>10:35:41 | Berghaus     |                                |              |                     | Ursula     |                   | 26.05.1950  |            |
| csctest02         | 03.04.2013<br>10:35:44               | 70002144       |            |                        | Berghaus     |                                |              |                     | Ursula     |                   | 26.05.1950  |            |
| Änderunge         | en Stundenb                          | oilanz         |            |                        |              |                                |              |                     |            |                   |             |            |
| geändert<br>durch | geändert<br>am                       | Pflichtstd.    | Änd. Datum | Regelstd.<br>Land      | Änd. Datum   | Unterrichts<br>wirksame<br>Std | Änd. Datum   | Regelstd.<br>Schule | Änd. Datum |                   |             |            |
| T516_U_126        | 02.04.2013                           | 0              |            | 0                      |              | 25,5                           |              | 25,5                |            |                   |             |            |
| Änderunge         | en Stundena                          | nrechnung      | jen        |                        |              |                                |              |                     |            |                   |             |            |
| Тур               | geändert<br>durch                    | geändert<br>am | +/- Std.   | Änd. Datum             | Dienststelle | Änd. Datum                     | Grund        | Änd. Datum          | Halbjahr   | Erstellt<br>Durch | Erstellt Am |            |
| Abordnung         |                                      |                | 4          | 03.04.2013             | Gymnasium D  | 03.04.2013                     | test         | 03.04.2013          | 2012/2     | csctest02         | 03.04.2013  |            |
| en                |                                      |                |            | 10:34:41               |              | 10:34:40                       |              | 10:34:41            |            |                   | 10:34:47    |            |
| Anrechnun         |                                      |                | -2         | 03.04.2013             |              |                                | test 1       | 03.04.2013          | 2012/2     | csctest02         | 03.04.2013  |            |
| gen               |                                      |                |            | 10:35:01               |              |                                |              | 10:35:01            |            |                   | 10:35:07    |            |
| Erhöhung/M        |                                      |                | -3,71      |                        |              |                                | Teilzeit     |                     | 2012/2     | csctest02         | 03.04.2013  |            |
| inderung          |                                      |                |            |                        |              |                                |              |                     |            |                   | 10:30:30    |            |
|                   | csctest02                            | 03.04.2013     | -1         | 03.04.2013             |              |                                | Altersermäßi |                     | 2012/2     | csctest02         | 03.04.2013  |            |
|                   |                                      | 10:34:04       |            | 10:33:57               |              |                                | gung         |                     |            |                   | 10:30:30    | _          |
|                   |                                      |                | -          |                        |              |                                |              |                     |            |                   |             |            |
|                   |                                      |                | -2         |                        |              |                                | Altersermäßi |                     | 2012/2     |                   |             |            |

Abb. 7 Beispielbericht Personal-Änderungs-Historie

- Innerhalb jeder Gruppe wird absteigend nach dem Datum geändert am sortiert. Der aktuelle Datenstand steht immer an erster Stelle.
- In den ersten beiden Feldern geändert durch und geändert am wird dokumentiert, wann und von wem der Datensatz geändert wurde.
- Das Änd. Datum nach den einzelnen Feldern dokumentiert das Datum, an dem einzelne Datenfelder des Datensatzes geändert wurden.